# **Running / Viewing / Printing Reports**

## **Contract (Term) End Dates Report**

The Contract (Term) End Dates Report is intended to assist with tracking TERM contracts. It may be run anytime throughout the year.

#### 1. Access Report

Workforce Administration > Workforce Reports > Contract (Term) End Dates

#### 2. Select Run Control ID

Enter an existing Run Control ID <u>or</u> click on the "Search" button to produce a list of Run Control ID's.

| Contract End       | d Dates                                                                |
|--------------------|------------------------------------------------------------------------|
| Enter any informat | tion you have and click Search. Leave fields blank for a list of all v |
| Find an Existin    | ng Value                                                               |
| Search Criteri     | ia                                                                     |
|                    |                                                                        |

If a RUN CONTROL ID DOES NOT EXIST, please repeat Step 1. Select "Add a New Value" tab. A "Run Control ID" edit box will appear ... Enter a three-digit Run Control ID and select the "Add" button. Note: This procedure will only need to be done ONE TIME. Once the Run Control ID is created, it may be reused for any HRIS report. When creating a RUN CONTROL ID, please keep the Run Control ID short and use only alphabetical letters or numbers.

### 3. Complete the Report Request Parameters

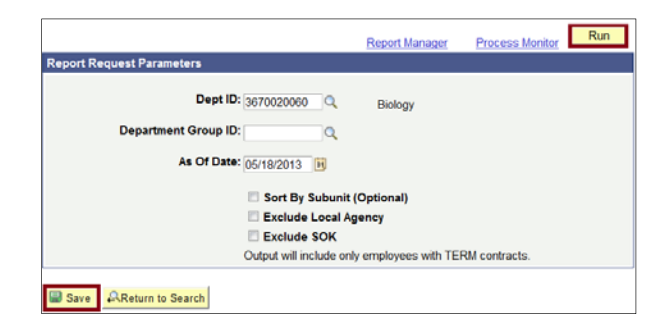

#### 4. Save and Run the Report

- **Select "Save**" to retain selected report parameters
- Select "Run" to run the report and to access the Process Scheduler Request page.

5. Set Up Process Scheduler Request Page

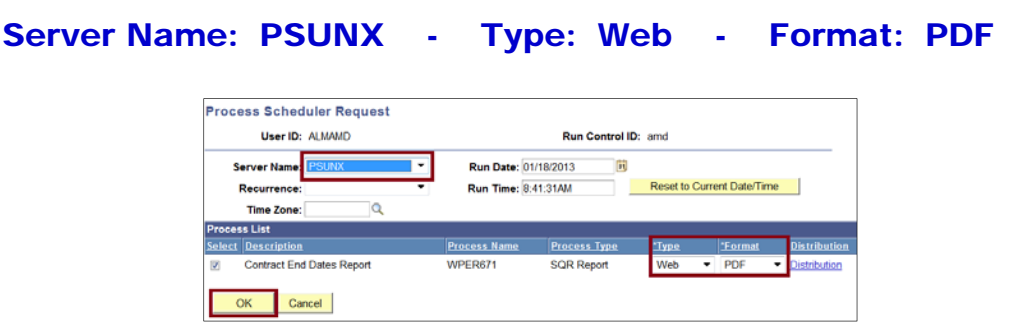

After completing the options, select "OK" to run the report.

#### 6. View or Print the Report

Select ... Report Manager to produce a list of reports that have been sent to the process scheduler/report list

| Runctl Wper671  | Ksu       |                |                         |
|-----------------|-----------|----------------|-------------------------|
| Run Control ID: | amd       | Report Manager | Process Monitor Run     |
| Language:       | English • |                | Process Instance:898749 |

- Select the Refresh button to view report as it processes. May need to select "Refresh" more than once. Status will indicate "Posted" when report has finished processing.
- > To view/print the report, select the Description or Details.

| View Report | s For                      |                        |              |                         |                    |          |                |       |         |
|-------------|----------------------------|------------------------|--------------|-------------------------|--------------------|----------|----------------|-------|---------|
| User ID:    | ALMAMD                     | Type:                  | •            | Last                    | •                  | 1        | D              | ays 🔹 | Refresh |
| Status:     |                            | Folder:                | •            | Instance                | ntent              | to:      |                |       |         |
| Report List |                            | Person                 | alize   Find | View All   🚱            | 📒 Fin              | 1-5 of 1 | s 💵 Last       |       |         |
| Select      | Report Prcs<br>ID Instance | Description            |              | Request<br>Date/Time    | Format             | Status   | <u>Details</u> |       |         |
|             | 846127 898749              | Contract End Dates Rep | tort         | 01/18/2013<br>8:43:51AM | Acrobat<br>(*.pdf) | Posted   | <u>Details</u> |       |         |

> Selecting Report Details link provides a PDF and CSV file.

| File List             |                   |
|-----------------------|-------------------|
| Name                  | File Size (bytes) |
| SQR_WPER671_898749_bg | 1,753             |
| wper671_898749.PDF    | 5,177             |
| wper671_898749.csv    | 7,555             |
| wper671_898749.out    | 717               |

Questions, please contact HR liaison at hr@ksu.edu or (785) 532-6277.